# Mode d'Emploi

Pour vous connecter à votre espace (cliquez sur le lien)

https://ffrs360-crm.my.site.com/licence/s/

En cliquant sur celui-ci vous retrouvez cette vue :

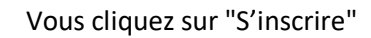

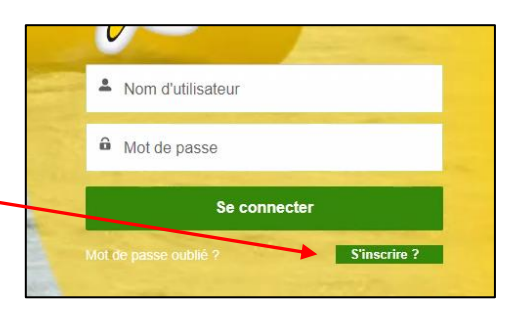

Nouvelle fenêtre que vous complétez Seul le N° de téléphone est facultatif. Le mot de passe que vous créez doit contenir à minima 8 caractères alphanumériques . Vous validez en cliquant sur "Enregistrer"

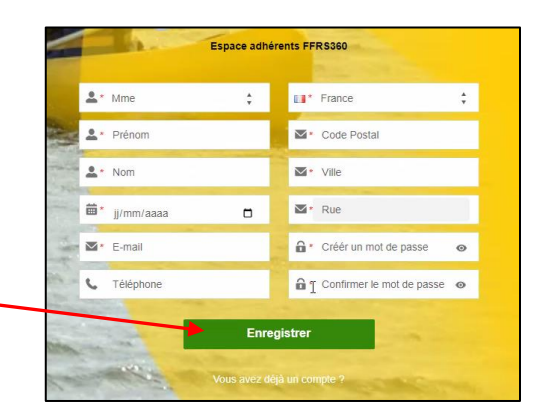

Super ! Vous avez créé votre espace adhérent

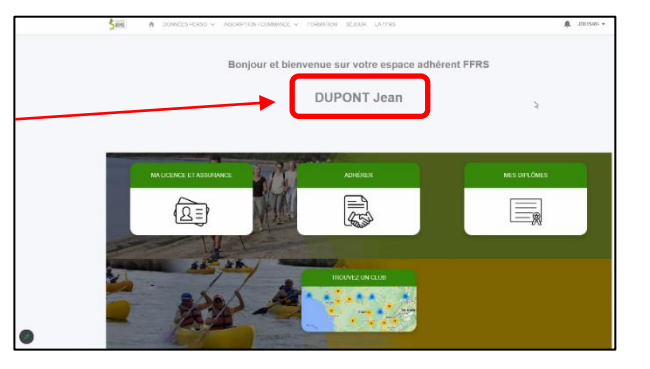

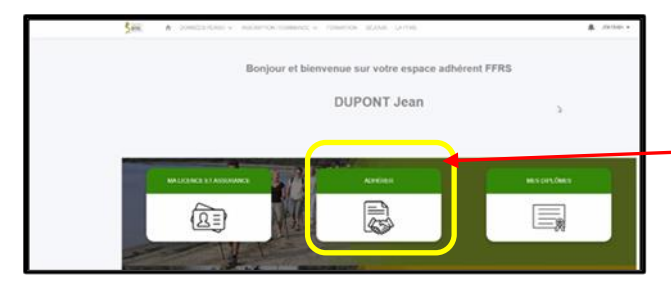

 Pour finaliser votre adhésion vous cliquez ADHERER 1. Vous choisissez votre CLUB avec l'aide de l'ascenseur. Ici le 39001 qui correspond à la Retraite Sportive du grand Dole Г

|                          | 5 m n données pe                         | ERSO V INSCRIPTION / COMMANDE V PLUS V | 🔔 J 305998 🛩                                                                         |
|--------------------------|------------------------------------------|----------------------------------------|--------------------------------------------------------------------------------------|
|                          | Cholsissez votre club                    | 2 Desident                             | A Man de Ferendentes                                                                 |
|                          | 25008                                    | Doubs                                  | RETRAITE SPORTIVE BESANCON OUEST                                                     |
| Vous validez en cliquant | <u> </u>                                 | DOUBS                                  | RETRAITE SPORTIVE DES OURS ARBOUANS<br>RETRAITE SPORTIVE DU VAL DE L OGNON -<br>RSVO |
| sur Suivant              | 39001                                    | JURA                                   | RETRAITE SPORTIVE DU GRAND DOLE                                                      |
|                          | <ul> <li>39003</li> <li>35561</li> </ul> | JURA                                   | ASS DE LA RETRAITE SPORTIVE LEDONIENNE<br>RETRAITE SPORTIVE CHAMPAGNOLAISE           |
|                          | 39005                                    | 5000                                   | RETRAITE SPORTIVE DU TRIANGLE D OR                                                   |
|                          |                                          |                                        | Suivant                                                                              |
|                          |                                          |                                        |                                                                                      |

2. Choix de la saison : 2023/2024 puis cliquez sur Suivant

| 500000           | A              | DONNÉES PERSO 🗸             | INSCRIPTION / COMMANDE V | PLUS V | ÷ | J 305998 🔻 |
|------------------|----------------|-----------------------------|--------------------------|--------|---|------------|
|                  |                |                             |                          |        |   |            |
| *Pour q<br>— Auc | uelle an<br>un | née souhaitez-vous adhérer? |                          |        |   | ;          |
| - Auc<br>2022    | un<br>2023     |                             |                          |        |   |            |
| 2023 /<br>2024 / | 2024<br>2025   |                             |                          |        |   |            |
|                  |                |                             |                          |        |   |            |

3. Choix de licence : consultez la description, choisissez LICENCE FFRS 2023/2024 puis cliquez sur Suivant

| Veuillez choisir votre licence   |         |                                                                                                    |
|----------------------------------|---------|----------------------------------------------------------------------------------------------------|
| Nom                              | ✓ Tarif | V Description V                                                                                                    |
| Carte découverte                 |         | Valable 3 mols, non transmissible, non renouvelable,<br>Cette carte ne permet pas de recevoir la revue fédé-<br>6.00 € raile, de participer à un stage de forma-<br>tion<br>Non remournable passé les 14 jours de période de<br>réfractation. |
| Licence FFRS saison 2022-2023    |         | Liesnes standard FPRS<br>17.77 € Non remboursable passé les 14 jours de période de<br>rédexable                                                                                                    |
| Custom label: ProcessAchat_parts |         | Précident                                                                                                    |

4. Sélectionnez les ASSURANCES puis cliquez sur Suivant

| Sélection Assurances Optionnelles<br>La RC est incluse dans la licence<br>L'assistance (rapatriement) et la garan<br>Si vous sélectionnez. la garantie IA+, ji<br>Les options choisies seront automatiqu | ntie IA sont sélectio<br>a garantie IA de ba<br>uement ajoutées à | nnées mais vous avez la possib<br>ise se décochera<br>i votre panier. | silité de les décocher. | Cependant, nous vous conseillons                                                                                                    | de les conserver.                                                                            |                                                                                                    |
|----------------------------------------------------------------------------------------------------|-------------------------------------------------------------------|-----------------------------------------------------------------------|-------------------------|----------------------------------------------------------------------------------------------------|----------------------------------------------------------------------------------------------|----------------------------------------------------------------------------------------------------|
| Assurances dispanibles           Nom            // RC - Défense Recours            // Assistance (rapatriement)                                                                                          | Type<br>Base<br>Conseillé                                         | V Tarif                                                               | 0,59 ¢<br>0,56 ¢        | Description<br>Cette garantie vous courre<br>forsque vous commetieu un<br>garantie vous commetieu du vous<br>dans activite comme par la<br>rFRS<br>Cette garantie courre la rapa-<br>timente, les fais de recherche<br>de socier mais aussi les<br>des montements attalange fors<br>aussi aussi est<br>des montements attalanges fors | Conditions générales d V                                                                     | Utilisez l'ascenseur et<br>sélectionnez les assurances<br>proposées pour obtenir<br>une protection minimum<br>suffisante :<br>Assurance Rapatriement |
| Effet Personnels                                                                                                    | Option                                                            | ו                                                                     | 27,00€                  | FFRS<br>Cette garantie couvre les dom-<br>mages subis aux biens person-<br>nels (vélo, vêtement) en cas<br>d'accident corporeil<br>Cette garantie voue couvre en<br>cas d'arctient et décès lors                                                                                                    | https://ffrs360-cm-<br>recette.sandbacmy.salesforce.co                                       | RC- Défense et recours -<br>IA conseillées                                                                                                    |
| [ IA                                                                                                    | Conseillé<br>Option                                               | J                                                                     | 1,08 €<br>5,22 €        | PERS. Voir tableau de garan-<br>ties pour les montants<br>Même garantie que l'IA de<br>base, seuis les montants de<br>couverture sont supérieurs. Voir<br>tableau des garanties pour les<br>montants                                                                                                    | recette.sandbox.my.salesforce.co<br>https://ffrs360-crm-<br>recette.sandbox.my.salesforce.co |                                                                                                    |
| Produits déjà sélectionnés<br>Nom<br>Licence FFRS saison 2022-2023                                                                                                    |                                                                   | ~                                                                     | Tarif                   |                                                                                                    | ∨<br>17,77 €                                                                                 |                                                                                                    |
|                                                                                                    |                                                                   |                                                                       |                         |                                                                                                    | Précédent Suivant                                                                            |                                                                                                    |

5. Choix de vos activités en les cochant. Vous obtenez la liste totale proposée en utilisant l'ascenseur

| Activités                   |                    |         |      |                 |      |         |                 |        |               |   |
|-----------------------------|--------------------|---------|------|-----------------|------|---------|-----------------|--------|---------------|---|
| - Nom de l'activ ∨          | Nom de l' Acti 🗸   | Créneau | ~    | Туре            | ~    | Adresse | ✓ Tarif à l'ai  | nnée 🗸 | Places Restan | ~ |
| Tennis de table             | Tennis de table    |         |      | Activité sans j | uge  |         |                 | 0,00€  | Illimité      |   |
| Pétanque                    | Pétanque           |         |      | Activité sans j | uge  |         |                 | 0,00€  | Illimité      |   |
| Jeux de boules              | Jeux de boules     | -       |      | Activité sans j | auge |         |                 | 0,00€  | Illimité      |   |
| Danse                       | Danses collectives | -       |      | Activité sans j | auge |         |                 | 0,00€  | Illimité      |   |
| Danse country / en<br>ligne | Danses en ligne    |         |      | Activité sans j | auge |         |                 | 0,00€  | Illimité      |   |
| Tir à l'arc                 | Tir à l'arc        | -       |      | Activité sans j | auge |         |                 | 35,00€ | Illimité      |   |
| Randonnée pédestre          | Randonnée pédestre |         |      | Activité sans j | auge |         |                 | 0,00€  | Illimité      | , |
| Activités complètes         |                    |         |      |                 |      |         |                 |        |               |   |
| Nom de l'activité 🗸 Nr      | om de l'Acti V     | réneau  | V TH | ne              |      | resse 🗸 | Tarif à l'année | V P    | aces Restan   |   |

Dans la vue ci-dessus, "Type" d'Activités vous constatez que celles-ci ne possèdent pas de jauge. Dans le cas où une jauge est précisée vous pouvez prendre connaissance de sa définition.

| * Jauge TOTALE<br>La jauge totale initile le nombre d'inscriptions possible dans le club pour l'année sportive concernée, dès que la jauge est atteinte, loute nouvelle inscription dans ce club est<br>biquée                             |  |
|----------------------------------------------------------------------------------------------------|--|
| Vauge FIFO<br>Une activité du avec jauge FIFO (ex:15 personnes) garantit une place pour l'adhérent mais requiert un palement immédiat pour cette activité; le 16ème ne peut acheter cette<br>activité et rives pas mis en liste d'attente  |  |
| * Jauge FIFO + Liste attente<br>Idem que Jauge FIFO sauf que le 16ème, 17ème, sont mis en liste d'attente mais sans paiement immédiat pour cette activité                                                                                  |  |
| * Liste d'attente<br>Une activité club avec Liste d'attente permet à l'adhérent de marquer son intérêt pour cette activité; aucun paiement n'est requis et le référent inscription revient utérieurement avec<br>les informations requises |  |

Si vous avez une activité ayant une jauge Liste d'attente, vous êtes dirigé sur cette vue que vous validez en cliquant sur Suivant.

Cette activité fera bien partie de votre commande mais avec une valeur à 0 €.

Elle ne sera à payer qu'après la validation par le Club. Vous serez informé par e-mail.

| Vous avez opté pour un centre d'intérêt ou pour être en liste d'attente sur<br>Cette partie du panier sera placé en liste d'attente | une activité                                  |             |                   |
|----------------------------------------------------------------------------------------------------|-----------------------------------------------|-------------|-------------------|
| Liste d'attente                                                                                                    |                                               |             |                   |
| Nom de l' Activité FFRS                                                                                                    | Nom de l'activité 🗸                           | Tarif Année | ~                 |
| Tir sportif                                                                                                    | TIR SPORTIF AIR COMPRIME CARABINE ET PISTOLET |             | 60,00 €           |
|                                                                                                    |                                               |             | Précédent Suivant |

Cette vue est présente à chaque étape du processus d'achat avec les informations complémentaires.

Ici on retrouve la part du Club, CODERS, CORERS, les assurances ainsi que licence. Vous cliquez sur Suivant pour continuer.

| Numéro de ligne | ~ | Type de Produit | Y | Nom du produit V                                        | Prix total | ~       |
|-----------------|---|-----------------|---|---------------------------------------------------------|------------|---------|
|                 | 1 | Licence         |   | Licence FFRS saison 2022-2023                           |            | 17,77 € |
|                 | 2 | Assurance       |   | RC - Défense Recours                                    |            | 0,59 €  |
|                 | 3 | Assurance       |   | Assistance (rapatriement)                               |            | 0,56 €  |
|                 | 4 | Assurance       |   | IA                                                      |            | 1,08 €  |
|                 | 5 | Adhésion CORERS |   | CORERS BOURGOGNE - FRANCHE<br>COMTE                     |            | 1,00 €  |
|                 | 6 | Adhésion CODERS |   | CODERS DU JURA                                          |            | 3,00 €  |
|                 | 7 | Adhésion Club   |   | Adhésion Club ASS DE LA RETRAITE<br>SPORTIVE LEDONIENNE |            | 11,00 € |
|                 |   |                 |   |                                                         | Distant    |         |

**6.** C'est votre première inscription Nous souhaiterions savoir comment vous avez connu le Club. Faites votre choix et cliquez sur Suivant pour continuer.

| Vous souhaitons savoir comment vous avez connu la FFRS et le club, merci si vous sélectionnez l'option 'Autre' de remptir le champ complémentaire 'Autre source' |   |
|----------------------------------------------------------------------------------------------------|---|
| Comment avez-vous connu le club?                                                                                                    |   |
| Aucun                                                                                                    | : |
| - Aucun -                                                                                                    |   |
| Forum des associations                                                                                                    |   |
| Evènement organisé par un club (découverte d'activité, concours,)                                                                                                |   |
| Presse et média                                                                                                    |   |
| Par un professionnel santé                                                                                                    |   |
| Bouche à oreille (Ami, famille)                                                                                                    |   |
| Internet et réseau sociaux (Facebook)                                                                                                    |   |
| Autre                                                                                                    |   |

## **7.** VALIDATION D'INFORMATIONS

On vous demande ici de valider le droit à l'image (Merci de prévenir vos animateurs et soyez responsable en vous écartant si vous ne voulez pas être sur la photo) et l'honorabilité.

La vérification de l'honorabilité est obligatoire si vous avez (un jour) l'intention de devenir animateur par exemple. Sachez que ces volontaires sont les bienvenus. Cliquez sur Suivant pour continuer.

| ans l'éventualité où vous accèdériez à des fonctions de direction ou d'instruction (instructeur et animateur) au sein de la FFRS I vous sera dema<br>informations alin de vientifier votre honorabilité<br>ce titre, les éléments constitutifs de votre identité seront transmis par la Fédération aux services de l'Etat afin qu'un contrôle automatisé soit effet | ndé de transmettre d | es      |
|----------------------------------------------------------------------------------------------------|----------------------|---------|
| fous pouvez dès maintenant choisir d'accepter ou non que vos informations soient transmises, uniquement en cas d'accès à ces fonctions                                                                                                    |                      |         |
| Jaccepte la vérification d'honorabilité                                                                                                    |                      |         |
| J'uscende mono droit à l'image à la FFRS<br>) Ori<br>) Non                                                                                                    |                      |         |
|                                                                                                    | Précédent            | Suivant |

## **8.** MODE DE PAIEMENT

Cases à cocher : Carte de crédit ou Chèque ou virements Faites glisser l'ascenseur vous pouvez vérifier le contenu de votre commande. (Une activité en liste d'attente ne sera facturée qu'après sa validation par le Club). Dans ce cas un e-mail vous sera adressé ultérieurement vous invitant à payer le solde de votre commande.

<u>Paiement par chèque</u> : libellé à l'ordre de RETRAITE SPORTIVE DU GRAND DOLE : à déposer dans les meilleurs délais dans la boîte aux lettres à notre local : IMPASSE FAGOT – 38 Boulevard Wilson en précisant sur l'enveloppe RSGD *ADHESION (Si le nom du titulaire du compte n'est pas celui de l'adhérent, merci de le préciser au dos du chèque)* 

Attention : si paiement par chèque, votre commande ne sera validée qu'à réception du chèque

Vous pouvez alors cliquer sur Suivant.

#### Paiement par Carte Bancaire

A cocher

| Ascenseur permettant de voir | le contenu de votre | commande |
|------------------------------|---------------------|----------|
|------------------------------|---------------------|----------|

| Chéque                |   |                     |                                                         |            |           |
|-----------------------|---|---------------------|---------------------------------------------------------|------------|-----------|
| Produits sélectionnés |   |                     |                                                         |            |           |
| luméro de ligne       | ~ | Type de produit 🗸 🗸 | Nom du produit 🗸 🗸                                      | Prix total | ~         |
|                       | 1 | Licence             | Licence FFRS saison 2022-2023                           |            | 17,77 €   |
|                       | 2 | Assurance           | RC - Défense Recours                                    |            | 0,59 €    |
|                       | 3 | Assurance           | Assistance (rapatriement)                               |            | 0,56 €    |
|                       | 4 | Assurance           | IA                                                      |            | 1,08 €    |
|                       | 5 | Adhésion CORERS     | CORERS BOURGOGNE - FRANCHE<br>COMTE                     |            | 1,00 €    |
|                       | 6 | Adhésion CODERS     | CODERS DU JURA                                          |            | 3,00 €    |
|                       | 7 | Adhésion Club       | Adhésion Club ASS DE LA RETRAITE<br>SPORTIVE LEDONIENNE |            | 11,00 € 🛫 |

| Chicute Chicute       |      |                |   |                                                | · ∖          |          |
|-----------------------|------|----------------|---|------------------------------------------------|--------------|----------|
| Produits sélectionnés |      |                |   |                                                |              |          |
| Numéro de ligne       | ~ T  | ype de produit | ~ | Nom du produit                                 | V Prix total | ~        |
|                       | 6 A  | dhésion CODERS |   | CODERS DU JURA                                 |              | 3,00 €   |
|                       | 7 A  | dhésion Club   |   | Adhésion Club ASS DE LA<br>SPORTIVE LEDONIENNE | RETRAITE     | 11,00 €  |
|                       | 8 A  | ctivités       |   | Tennis de table                                |              | 0,00 €   |
|                       | 9 A  | ctivités       |   | Pétanque                                       |              | 0,00 €   |
|                       | 10 A | ctivités       |   | Tir à l'arc                                    |              | 33.00 €  |
|                       | 11 A | ctivités       |   | Randonnée pédestre                             |              | 0,00     |
|                       | 12 A | ctivités       |   | Gymnastique aquatique                          |              | 160,00 € |

### **9.** PAGE DE PAIEMENT

Cliquez sur le lien "Accéder ici à la page de paiement"

| Votre commande est enregistrée, pour la régler suivez le lien ci-dessous.<br>Gardez cet onglet ouvert et cliquez sur le lien pour accéder au paiement par cade. Vous pourrez ensuite cliquer sur Suivant pour finaliser votre achat<br>Accédez ici à la page de paiement |         |
|----------------------------------------------------------------------------------------------------|---------|
|                                                                                                    | Suivant |

| Fedération Française<br>de la retraite sportive         56 €                                                                                                    | Sur cette nouvelle vue,<br>cliquez sur « Payer » | ← □ FinDock Test 1153 Moor<br>Donation<br>230,00 €                                                                                                    | Payer par carte                                                     | Renseigner E-mail pour<br>obtenir un justificatif de<br>votre paiement.                                                                                  |
|----------------------------------------------------------------------------------------------------|--------------------------------------------------|----------------------------------------------------------------------------------------------------|---------------------------------------------------------------------|----------------------------------------------------------------------------------------------------|
| Stelectorrer une méthode de parament<br>Stelectorrer une méthode de parament<br>Stelectorrer une méthode de parament<br>Stelectorrer une méthode de parament<br>CiqUeZ SUL « Pare<br>Der De Stelectorrer une méthode de récolect<br>Stelectorrer après de Frécole<br>Stelectorrer après de Frécole<br>S | Circuacez sur « rayer »                          | Vous procédez au<br>Vous procédez au<br>paiement en renseignant<br>paiement en renseignant<br>les cases nécessaires.<br>les cases nécessaires<br>Cliquez sur « Payer »<br>Cliquez sur « Payer » | It24 1234 1234 1234 1234 124 100 100 100 100 100 100 100 100 100 10 | Fédération Française<br>de la retraite sportive<br>Centre Centre Centre Centre<br>Le paiement a été accepté. Merc I<br>Le paiement a été accepté. Merc I |

| Votre commande est enregistrée, pour la régler suivez le lien ci-dessous.<br>Gardez cet onglet ouvert et cliquez sur le lien pour accéder au paiement par carte. Vous pourrez ensuite cliquer sur Suivant pour finaliser votre ach | at      |
|----------------------------------------------------------------------------------------------------|---------|
| Accédez ici à la page de paiement                                                                                                    |         |
|                                                                                                    | Suivant |

Votre commande est prise en compte votre inscription est finalisée.

| <b>\$</b> mmi | ħ       | DONNÉES PERSO 🗸            | INSCRIPTION / COMMANDE V                    | PLUS V  | 🔔 JD470894 <del>-</del> |
|---------------|---------|----------------------------|---------------------------------------------|---------|-------------------------|
| Merci p       | our vot | re commande, nous vous con | firmons que votre inscription a bien été fi | nalisée |                         |
| morerp        | our voi | o commando, noto roto com  | innone que voire inteription a bien die in  |         | Terminer                |
|               |         |                            |                                             |         |                         |

# **10**. Vous êtes redirigé sur la **PAGE D'ACCUEIL**

### Dans le menu INSCRIPTION/COMMANDE

Sur COMMANDES EFFECTUEES, vous ne trouvez aucun élément : c'est NORMAL

| 5                        | INSCRIPTION / COMMANDE ~<br>ADHÉRER | PLUS V               |         | ĴD470894 ▼ |
|--------------------------|-------------------------------------|----------------------|---------|------------|
| C                        | COMMANDES EFFECTUÉES                |                      |         |            |
| Mes commandes effectuées | COMMANDES EN ATTENTE                |                      |         |            |
| Nom de la commande †     | RENOUVELLEME                        | Étape                | Montant |            |
|                          | Aucun                               | élément à afficiter. |         |            |

Toujours dans le même menu vous cliquez sur COMMANDES EN ATTENTE.

Dans cette nouvelle vue vous trouvez votre commande : son N°, le Club, Étape et son montant. Dans "Étape" vous constatez que celle-ci est en attente de validation par le Club.

| <b>\$</b> 30000 | DONNÉES PER          | SO V INSCRIPTION / COMMANDE V PLUS V   | ~                        | 🔔 JD470894 <del>-</del> |
|-----------------|----------------------|----------------------------------------|--------------------------|-------------------------|
|                 |                      |                                        |                          |                         |
| Mes c           | ommandes en attente  |                                        |                          |                         |
|                 | Nom de la commande 1 | Nom de l'organisation                  | Étape                    | Montant                 |
| 1               | 2023-000458          | ASS DE LA RETRAITE SPORTIVE LEDONIENNE | En attente de validation | 230,00 €                |
|                 |                      |                                        |                          |                         |
|                 |                      |                                        |                          |                         |

Pour obtenir le détail de celle-ci vous cliquez sur le N° de votre commande

## **11.** ANNULATION DE LA COMMANDE

Votre commande est bien en attente de validation. Comme avec toute commande sur un site Internet vous avez un délai de rétractation qui est de 14 Jours.

Il est donc possible pendant ce délai d'Annuler la commande en cliquant sur

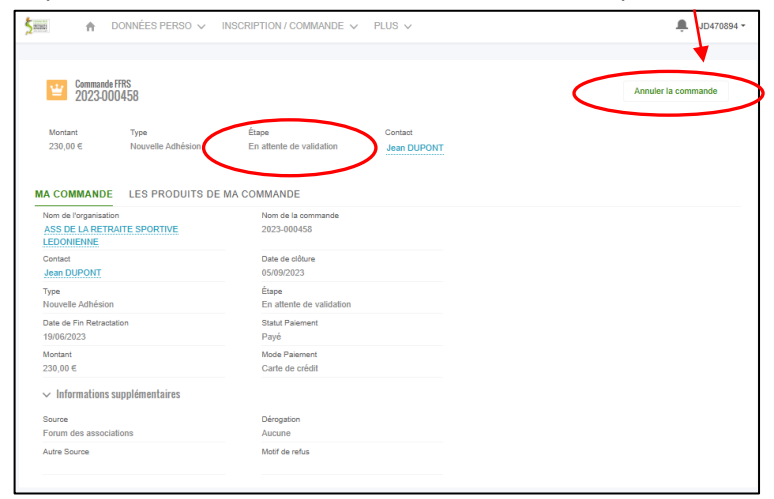

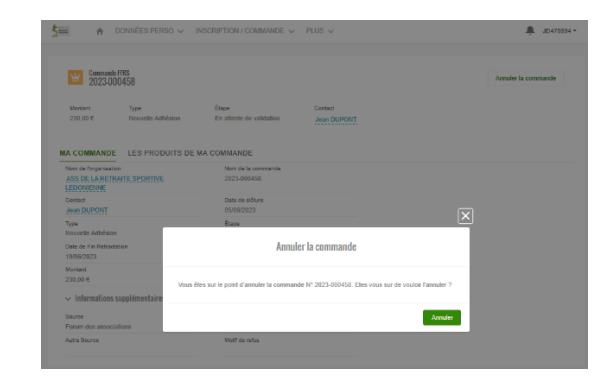

Votre paiement vous est immédiatement remboursé

#### **VOTRE ESPACE PERSONNEL**

Pas d'envoi de la licence : elle est disponible dans votre espace : à imprimer ou à enregistrer Mes Coordonnées : Vous pouvez modifier les modifier tout au long de l'année : il ne sera plus nécessaire de nous prévenir ! sauf pour votre identité

Nous vous conseillons fortement de renseigner la personne à contacter en cas de nécessité.. dans votre espace personnel.

| V                                                                                                    | otre comma                                                        | ande a été enregistrée      |                 |  |  |
|----------------------------------------------------------------------------------------------------|-------------------------------------------------------------------|-----------------------------|-----------------|--|--|
| Bonjour M. DUPONT Jean,                                                                                    |                                                                   |                             |                 |  |  |
| Bienvenue à la Fédération F                                                                                | rançaise de                                                       | a Retraite Sportive.        |                 |  |  |
| Nous avons bien enregistré                                                                                 | votre inscrip<br>e détail de v                                    | otion.                      |                 |  |  |
| Numéro de commande                                                                                         | 2022-000                                                          | 450                         |                 |  |  |
| Date de la commande                                                                                        | 06/06/202                                                         | 400                         |                 |  |  |
| Prinom at Nom                                                                                              | DUPONT                                                            | lean                        |                 |  |  |
| Adresse de facturation                                                                                     | RUE AND                                                           | REBOUVIER 39570 M           | ONTMOROT France |  |  |
| Mode de palement                                                                                           | Carte de o                                                        | crédit                      | onnaonot        |  |  |
|                                                                                                    |                                                                   |                             |                 |  |  |
|                                                                                                    | Info                                                              | rmation club                |                 |  |  |
| Nom de l'organisation                                                                                      | 39003 - A<br>LEDONIE                                              | SS DE LA RETRAITE S<br>INNE | PORTIVE         |  |  |
| Adresse postale                                                                                            | In CENTRE SOCIAL2 RUE DE PAVIGNY 39000 LONS LE<br>SALINIER France |                             |                 |  |  |
| Numéro de téléphone                                                                                        | 03-84-48-03-72                                                    |                             |                 |  |  |
| Adresse email                                                                                              | rsl.preside                                                       | ent@orange.fr.invalid       |                 |  |  |
|                                                                                                    |                                                                   |                             |                 |  |  |
| Produit                                                                                                    |                                                                   | Quantité                    | Montant TTC     |  |  |
| Licence FFRS saison 2022                                                                                   | -2023                                                             | 01                          | 17.77 €         |  |  |
| RC - Défense Recours                                                                                       | -                                                                 | 01                          | 0.59 €          |  |  |
| Assistance (rapatriement)                                                                                  |                                                                   | 01                          | 0.56 €          |  |  |
| IA                                                                                                    |                                                                   | 01                          | 1.08€           |  |  |
| CORERS BOURGOGNE -<br>FRANCHE COMTE                                                                        |                                                                   | 01                          | 16              |  |  |
| CODERS DU JURA                                                                                             |                                                                   | 01                          | 3€              |  |  |
| Adhésion Club ASS DE LA<br>RETRAITE SPORTIVE<br>LEDONIENNE                                                 |                                                                   | 01                          | 11€             |  |  |
| Tennis de table                                                                                            |                                                                   | 01                          | 0 €             |  |  |
| Pétangue                                                                                                   |                                                                   | 01                          | 0€              |  |  |
| Tir à l'arc                                                                                                |                                                                   | 01                          | 35.6            |  |  |
| Randonnée nédestre                                                                                         |                                                                   | 01                          | 0€              |  |  |
| Gymnastique aquatique                                                                                      |                                                                   | 01                          | 160 €           |  |  |
|                                                                                                    |                                                                   | Montant réglé<br>TTC        | 230€            |  |  |
| Nous restons disponibles pa<br>rsl.president@orange.fr.inva<br>Contialement,<br>La Eddération Francaise de | r téléphone<br>Jid.                                               | au 03-84-48-03-72 ou p      | bar mail à      |  |  |

Vous avez terminé. Le renouvellement de votre adhésion sera plus simple l'année prochaine.

Dans le cas d'une inscription en présentiel ces documents vous serons remis seulement si vous ne possédez pas Internet.